### **McGraw-Hill Connect**

- Connect is an educational platform where you can access your homework and course material.
- Get registered by semester start and check the online calendar to complete our self-assessment study modules in preparation for your final exam.

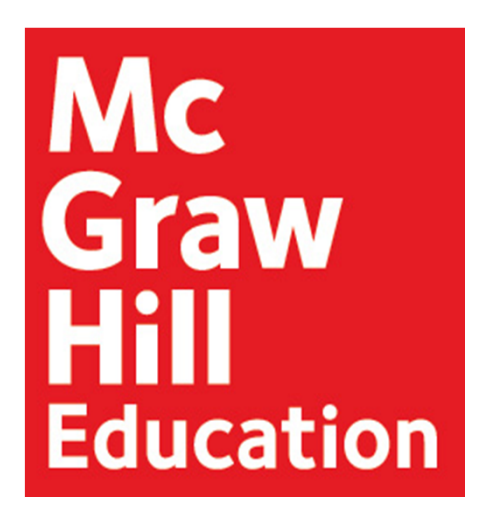

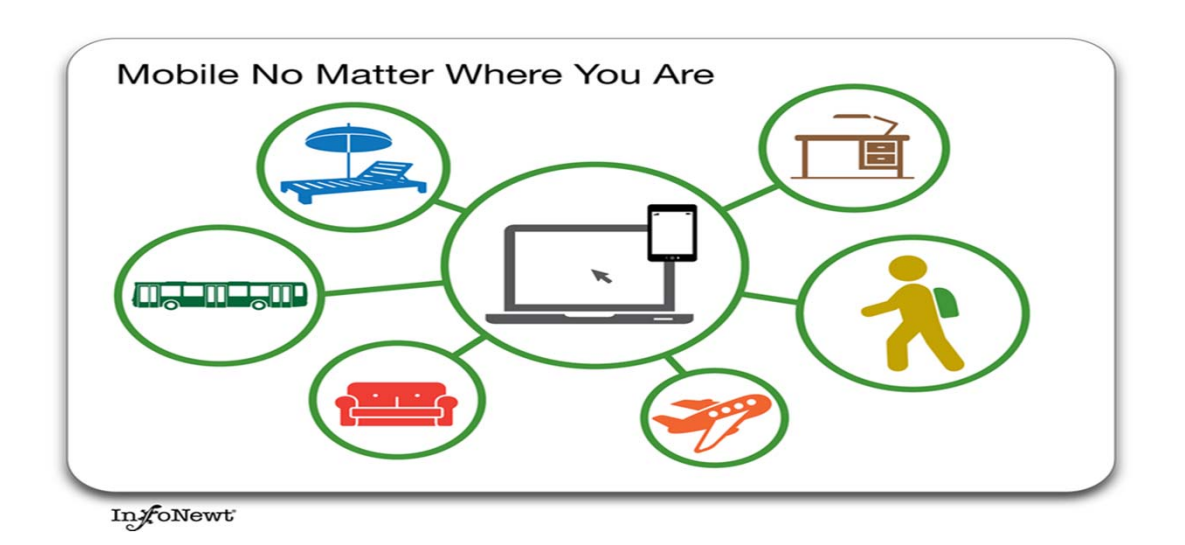

## **Digital package**

- **SmartBook:** so called eBook of the new generation. SmartBook is the first and only adaptive reading experience which creates a personalised reading path. It helps focusing on the material so that you can learn and retain content more efficiently.
- LearnSmart: self-assessment study tool based on adaptive technology. LearnSmart is organized chapter by chapter and will assess your conceptual knowledge and understanding through a variety of different questions (mcqs, drag and drop, fill in the blanks etc). It provides you with 7 different reports focusing on your personal learning progress.

Bauer & Westfall -University Physics with Modern Physics -2<sup>nd</sup> EU edition

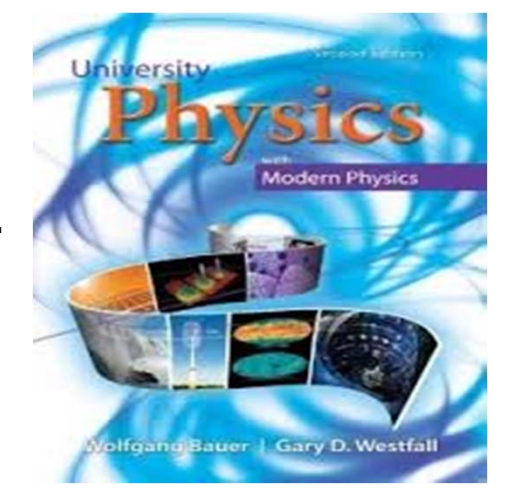

# **Purchasing options**

#### Visit your campus bookstore Akademika (recommended option)

• All the Bauer & Westfall's textbooks are packaged with ConnectPlus cards

#### **Go Digital**

 If you don't need a printed copy of the book, you can purchase online access to ConnectPlus (eBook included) via credit card for ca 300 NOK

# Registration

- Go to the following URL: <u>http://connect.mheducation.com/class/physics\_autumn\_2014</u>
- Click on Register Now
- Enter your email address
  - If you already have a McGraw-Hill account, you will be asked for your password and will not be required to create a new account.
- Select from one of three options
  - Enter your access code (packaged with the textbook) and click Submit
  - Click Buy Online to purchase access for ConnectPlus
  - Start a Free Trial
- Next, you will need to fill out the registration form
- Click on "Go to Connect Now" to complete your registration and continue to your lecturer's course.
  - This is where you can access your assignments and study resources.
- To Return to Connect
  - Bookmark the course specific URL to save up time; you can now log-in with your own email address and password.
- Please refer to the following step by step registration guide

Click **REGISTER NOW** (A).

| Welcomel                                   |                                                 |                                                                                                    |                                    |  |
|--------------------------------------------|-------------------------------------------------|----------------------------------------------------------------------------------------------------|------------------------------------|--|
| ALREADY REGISTERED? Email Address Password | REGISTER<br>Please check<br>Course:<br>Section: | REGISTER TO YOUR CLASS<br>Please check your class details below.<br>Course: Reading course<br>Section: Reading section |                                    |  |
| SIGN IN<br>Forgot your password?           | Instructor:                                     | G                                                                                                    | James Smith                        |  |
|                                            | Textbook:                                       | And the second second                                                                                                  | ECONOMICS<br>McConnell , 17 th ed. |  |
|                                            | A                                               | REGIST<br>Not your                                                                                                    | ER NOW                             |  |

Enter your email address (A) and click **Submit** (B).

| Higher Education                                                                                                    | 🕕 Help        | 🔇 Exit |
|----------------------------------------------------------------------------------------------------|---------------|--------|
| connect                                                                                                    |               |        |
|                                                                                                    |               |        |
| Student Registration                                                                                                    |               |        |
| Tell us your email address         We'll check to see if you already have a McGraw-Hill Higher Education account and show you your registration options. (a) Our Privacy Policy         Email Address:       A         Example: jdoe@email.com       A         Cancel       Submit | n<br>B        |        |
| The McGraw-Hill Companies         Need help? Visit our customer support site           © 2012 The McGraw-Hill Companies. All rights reserved. Product Blog   Customer Sup<br>Troubleshooting   Accessibility   Terms of Use   Privacy Policy                                       | port   System | Health |

If you have a registration code that came with the textbook you bought, enter the code in capital letters and click **Submit**(A). If you don't have a registration code, you can buy access online to Connect Plus (B) or start a free trial (C).

Select the option you want and follow the next steps to completing your registration.

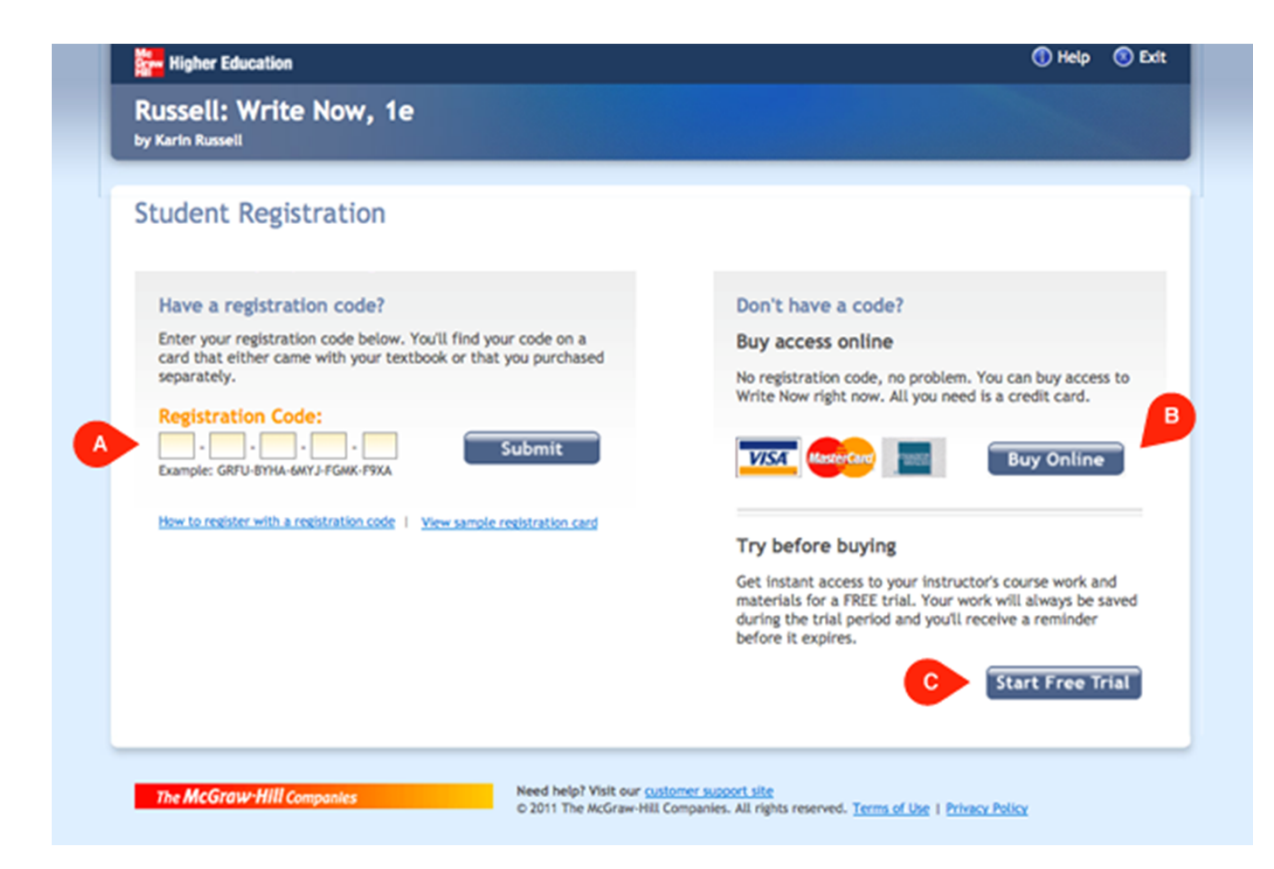

Create an account by filling in your information (A) and clicking **Continue** (B).

| Residentian Constants in Lowers                                                                                                    |                                                    |  |
|----------------------------------------------------------------------------------------------------|----------------------------------------------------|--|
| Registration: create an Account                                                                                                    |                                                    |  |
| To complete your registration, you'll need to create a indicate all implet Education account, You will use this account to log in to the premium cantant on this otto, and account to log in to the premium cantant or other registered products.                                    |                                                    |  |
| <ul> <li>Indicates required information.</li> </ul>                                                                                                    |                                                    |  |
| Create your account                                                                                                    |                                                    |  |
| Enail address:                                                                                                    | maggie_vikshonijicancait.net                       |  |
|                                                                                                    | The will use this small address to sign in.        |  |
| <ul> <li>Re-type your email address:</li> </ul>                                                                                                    |                                                    |  |
| * Password:                                                                                                    |                                                    |  |
|                                                                                                    | Aut be at least als characters; do not use speces. |  |
| <ul> <li>Re-type your password:</li> </ul>                                                                                                    |                                                    |  |
| Name("First, Mi, "Last):                                                                                                    |                                                    |  |
| Tell us about your school                                                                                                    |                                                    |  |
| • Country                                                                                                    | United States                                      |  |
| * State                                                                                                    | w (1)                                              |  |
| • School                                                                                                    | (                                                  |  |
|                                                                                                    | Bushall a set lated                                |  |
| Tell us some security information                                                                                                    |                                                    |  |
| I sup farget your contractor or password, we will use D                                                                                                    | a information to retrieve it.                      |  |
| • Select a question:                                                                                                    | - Mart (1)                                         |  |
| • Your answer:                                                                                                    |                                                    |  |
| facesday and address                                                                                                    |                                                    |  |
| secondary erran avareas.                                                                                                    |                                                    |  |
| McGraw-Hill Education Service Agree                                                                                                    | ment                                               |  |
| Cicking " Accept" means that you agree to the terms of                                                                                                    | the ReGraw Hill Terms of the and Privacy Palica.   |  |
| Accept.                                                                                                    |                                                    |  |
| (d) Tid Tile Its income Information about other ReGraw-HEI products, services, and promotions<br>that indice to my course. I understand that if it choses not to receive their additional<br>netrifications, i will still receive important information about my ReGraw-HEI account. |                                                    |  |
| Cancel                                                                                                    | Continue                                           |  |

### **Connect support site**

#### 24 Hour Online Support

For generic info and system requirements:

<u>http://www.connectstudentsuccess.com/</u>

For specific and urgent problems:

- E-Mail: <u>helpme@mcgraw-hill.com</u>
- Online: <u>www.mhhe.com/support</u>

## **Guide to problem reporting**

#### **Case details**

- Title: should be concise and informative.
- Description: clearly describe the issue. How you got to the point where the problem occurred? What you expected to happen if there was no problem? What actually happened, with a description of why this is a problem.
- Comments: Include detailed steps on how to reproduce the problem providing the URL and your log-in details, when appropriate. Include browser name, browser version, operating system and operating system version. If possible, include a screenshot of the problem.